| FormTrap                      | SBE Manual V7.5                                                                                                    |          |
|-------------------------------|----------------------------------------------------------------------------------------------------|----------|
| DF version                    | Start Queues Data Folders Archive Setup Submit FTDesign Man   Associated Files Other Add-ons Related Batch Processes Special Forms I'm Stuck! | ual V7.2 |
| Special Forms                 | Special Forms - Widow/Orphan Size                                                                                                    |          |
| Overview                      | The Widow/Orphan size element of a label can be used to check for enough room to print the trailer                                            |          |
| CSV Output File               | information on the last page. For instance, if we want the detail box to extend to the bottom of every pag                                    | e,       |
| QAD Forms in Chinese          | To do this we need to have a test label. The test label is the last label called and is used to sheck for                                     |          |
| Multi-Page Forms              | sufficient room at the bottom of the page for the trailer information to print. If there is not enough room.                                  |          |
| Personal Emails               | FormTrap breaks to a new page and will print any remaining information on the next page.                                                      |          |
| Poster Printing               | To do this we:                                                                                                    |          |
| Contracts and Other Documents |                                                                                                    |          |
| Quantity Masking              | 1. Select <b>Add Label</b> from the <b>Define</b> menu.                                                                                       |          |
| Salutation Masking            | 2. Give the Label a <b>Name, Layer ID</b> and <b>Height</b> .                                                                                 |          |
| Widow/Orphan Size             | 3. Set the <b>Widow/Orphan</b> size to the size that the Totals information occupies.                                                         |          |
| Writing Letters               | 4. Click on the <b>OK</b> button.                                                                                                    |          |
| Fax from ERP Systems          |                                                                                                    | Тор      |

Disclaimer | Home | About Us | News | Products | Customers | Free Trial | Contact Us | Success Stories Copyright 1995-2011 TCG Information Systems Pty. Ltd. All rights reserved.